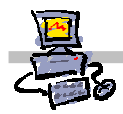

OEIIZK

# "Pracownia internetowa w każdej szkole" (edycja Jesień 2007)

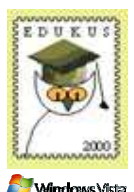

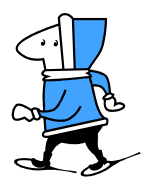

Opiekun pracowni internetowej cz. 1 (D1)

Automatyczne zakładanie kont

# Zadanie 1 Zakładanie 40 kont dla nowej grupy studenckiej

Instrukcja omawia automatyczne zakładanie kont studenckich za pomocą skryptów.

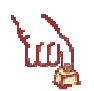

#### Polecenie 1

- 1. Zaloguj się na konsoli serwera jako administrator (jeśli pracujesz na stacji, to zrób to przy użyciu pulpitu zdalnego)
- 2. Stwórz na pulpicie folder zawierający w nazwie twoje Imię i Nazwisko
- 3. Uruchom program Internet Explorer

Pobranie skryptów zakładających konta z sieci Internet

- 4. Wejdź na stronę http://sbs.oeiizk.edu.pl
- 5. Wybierz z lewej kolumny menu Skrypty (.cmd)

Pobierz i zapisz w stworzonym przez siebie folderze (nazwa: **Imię Nazwisko**) skrypt **Automatyczne** zakładanie kont na serwerze SBS2003

Przygotowanie plików skryptów do edycji

- 6. Wybierz ze **swojego folderu** stworzonego na **Pulpicie** prawym klawiszem myszy plik skompresowany o nazwie **konta.zip**
- 7. Z menu kontekstowego wybierz Wyodrębnij wszystkie...
- 8. Postępuj zgodnie z domyślnymi ustawieniami kreatora aż do zakończenia jego pracy

Edycja skryptów zakładających konta

- 9. wybierz prawym klawiszem myszki plik zaloz\_konta.cmd znajdujący się w folderze Konta I Automatyczne zakładanie kont
- 10. Z menu kontekstowego wybierz opcję Edytuj.
- 11. Zaczekaj na komentarz prowadzącego, zanim wykonasz kolejne polecenia

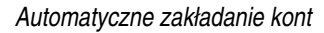

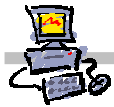

- 12. Z menu programu Notatnik wybierz Edycja ⇔ Zamień...
- 13. W oknie Zamienianie
  - a. w polu Znajdź wpisz xxx
  - b. w polu **Zamień** na wpisz kod grupy studenckiej (np. **SPDxx**), gdzie xx to numer stolika przy którym siedzisz
  - c. wybierz przycisk Zamień wszystko
  - d. wybierz przycisk Anuluj
- 14. W oknie programu Notatnik wybierz z menu Plik ⇒ Zapisz
- 15. W oknie programu Notatnik wybierz z menu Plik ⇒ Zamknij

Uruchomienie skryptu zakładającego konta

16. Uruchom skrypt zaloz\_konta.cmd

Zostanie założonych 40 kont o nazwach od kodkursu\_01 do kodkursu\_40

Np. spdxx\_01 do spdxx\_40

Konta zostaną dodane do grupy zabezpieczeń o takiej nazwie jak kod kursu (np. SPDxx)

-

# Notatki

Struktura pliku zaloz\_konta.cmd

| call | konto.cmd | fabik01            | "Dariusz | Fabicki" | 123 | "Klasa | Ia" | "Wysoki | jak | brzoza | a | •••  |
|------|-----------|--------------------|----------|----------|-----|--------|-----|---------|-----|--------|---|------|
| call | konto.cmd | fabik02            | "Dariusz | Fabicki" | 123 | "Klasa | Ia" | "Wysoki | jak | brzoza | а | •••" |
| call | konto.cmd | fabik03            | "Dariusz | Fabicki" | 123 | "Klasa | Ia" | "Wysoki | jak | brzoza | а | •••" |
| call | konto.cmd | fabik04            | "Dariusz | Fabicki" | 123 | "Klasa | Ia" | "Wysoki | jak | brzoza | а | •••" |
| call | konto.cmd | fabik05            | "Dariusz | Fabicki" | 123 | "Klasa | Ia" | "Wysoki | jak | brzoza | а | •••" |
| call | konto.cmd | fabik06            | "Dariusz | Fabicki" | 123 | "Klasa | Ia" | "Wysoki | jak | brzoza | а | •••" |
| call | konto.cmd | fabik07            | "Dariusz | Fabicki" | 123 | "Klasa | Ia" | "Wysoki | jak | brzoza | а | •••" |
| call | konto.cmd | fabik08            | "Dariusz | Fabicki" | 123 | "Klasa | Ia" | "Wysoki | jak | brzoza | а | •••" |
| call | konto.cmd | fabik09            | "Dariusz | Fabicki" | 123 | "Klasa | Ia" | "Wysoki | jak | brzoza | а | •••" |
| call | konto.cmd | <pre>fabik10</pre> | "Dariusz | Fabicki" | 123 | "Klasa | Ia" | "Wysoki | jak | brzoza | а | •••" |
|      |           |                    |          |          |     |        |     |         |     |        |   |      |

call konto.cmd xxx\_01 "Konto xxx\_01"123 "Grupa xxx" "OEIiZK"

#### Znaczenie poszczególnych pól

| fabik01               | to nazwa konta (logowania) : musi być podana bez znaków cudzysłowu                                                                                             |
|-----------------------|----------------------------------------------------------------------------------------------------|
| "Dariusz Fabicki"     | to pełna nazwa konta (widoczna po zalogowaniu użytkownika, gdy ten<br>wybierze z paska zadań przycisk <b>START</b> ) - musi być podana w znakach<br>cudzysłowu |
| 123                   | hasło użytkownika - musi być podane bez znaków cudzysłowu                                                                                                    |
| "Klasa la"            | to grupa, która zostanie założona i do której zostanie dodany użytkownik -<br>musi być podana w znakach cudzysłowu                                             |
| "Wysoki jak brzoza a" | to opis konta - musi być podany w znakach cudzysłowu                                                                                                    |

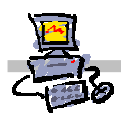

#### Polecenie 2 – określanie indywidualnych właściwości zakładanych kont

- 1. Ponownie poddaj edycji plik zaloz\_konta.cmd
- 2. Przejdź do wiersza 27 i zamień "konto xxx\_27" na "Łukasz Światopełk"
- 3. Przejdź do wiersza 35 i zamień "konto xxx\_35" na "Imię Nazwisko", gdzie Imię Nazwisko to twoje dane
- 4. Przejdź do początku skryptu (pierwszego wiersza)
- 5. Dopisz jako pierwszy wiersz

#### mode con codepage select=1250

- 6. Zapisz zamiany w pliku zaloz\_konta.cmd
- 7. Zamknij okno programu Notatnik
- 8. Uruchom skrypt **zaloz\_konta.cmd** aby wprowadzone w nim zmiany zostały wykonane i uwzględnione w systemie

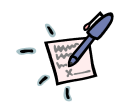

#### Notatki

## Zadanie 2 Zakładanie skrzynek pocztowych dla nowej grupy studenckiej

Jeżeli chcemy, aby użytkownicy posiadali indywidualne skrzynki pocztowe wykonaj następujące polecenie.

#### Polecenie 1

- 1. Z paska zadań serwera SBS2003 wybierz: Start INarzędzia administracyjne I Użytkownicy I komputery usługi Active Directory
- 2. Wskaż swoją domenę
- 3. Rozwiń swoją domenę i wskaż jednostkę organizacyjną, USERS
- 4. Wskaż pierwsze, z utworzonych przez siebie kont (np. SPDxx\_01)
- 5. Przewiń zawartość okna przy pomocy paska z prawej strony tak, aby zobaczyć w nim ostatnie przez siebie założone kont (SPDxx\_40)
- 6. Trzymając wciśnięty klawisz **Shift** wskaż ostatnie z założonych kont (np. SPDxx\_40) w wyniku tych operacji wszystkie założone przez Ciebie konta powinny zostać zaznaczone (podświetlone)
- 7. Wybierz prawym przyciskiem myszy zaznaczone konta
- 8. Z menu kontekstowego wybierz Exchange Tasks...
- 9. Wybierz przycisk Dalej
- 10. W oknie Available Tasks zaznacz z listy Create Mailbox
- 11. W oknie Available Tasks wybierz przycisk Dalej
- 12. W oknie Create mailbox wybierz przycisk Dalej
- 13. Trwa zakładanie kont
- 14. W oknie Completing the Exchange Task Wizard wybierz przycisk Zakończ

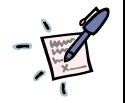

Notatki

| <br>       |  |
|------------|--|
| <br>       |  |
| <br>       |  |
| <br>       |  |
| <br>       |  |
| <br>       |  |
| <br>       |  |
| <br>       |  |
| <br>       |  |
| <br>       |  |
| <br>       |  |
| <br>       |  |
| <br>       |  |
| <br>       |  |
| <br>       |  |
| <br>•••••• |  |

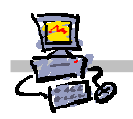

#### Zadanie 3 Przeposzenie pow

# Przenoszenie nowej grupy studenckiej do predefiniowanych jednostek organizacyjnych

Jeżeli chcemy, aby użytkownicy posiadali uprawnienia zgodnie z jednym z predefiniowanych poziomów szkolnej pracowni wykonaj poniższe polecenie.

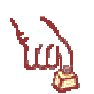

#### Polecenie 1

- 1. Z paska zadań serwera SBS2003 wybierz: Start | Narzędzia administracyjne | Użytkownicy | komputery usługi Active Directory
- 2. Wskaż swoją domenę
- 3. Rozwiń swoją domenę i wskaż jednostkę organizacyjną, USERS
- 4. Wskaż pierwsze, z utworzonych przez siebie kont (np. SPDxx\_01)
- 5. Przewiń zawartość okna przy pomocy paska z prawej strony tak, aby zobaczyć w nim ostatnie przez siebie założonych kont (SPDxx\_40)
- 6. Trzymając wciśnięty klawisz **Shift** wskaż ostatnie z założonych kont (np. SPDxx\_40) w wyniku tych operacji wszystkie założone przez Ciebie konta powinny zostać zaznaczone (podświetlone)
- 7. Wybierz prawym przyciskiem zaznaczone konta
- 8. Wybierz z menu kontekstowego Przenieś...
- 9. W oknie Przenieś rozwiń MEN

10. Wskaż jednostkę organizacyjną sugerowaną przez prowadzącego

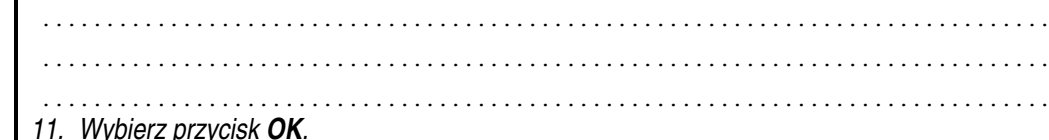

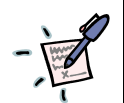

### Notatki